1. Acesse o link: <u>https://sig.ufca.edu.br/sigaa/public/home.jsf</u> e Clique em **Pós-graduação na aba Stricto Sensu**:

| Universid                                                                    | ade Federal do Cariri                                                                                                    |                       | Ju                                                                                 | azeiro do Norte, 25 de                                                       | e Outubro de        |
|------------------------------------------------------------------------------|----------------------------------------------------------------------------------------------------|-----------------------|------------------------------------------------------------------------------------|------------------------------------------------------------------------------|---------------------|
| Sistema                                                                      | AA 🕅<br>Integrado de Gestão de Atividades Acadêmicas                                                                                                    | Usuario<br>Esqueceu : | seu acesso?                                                                        | Senha<br>Novo Aluno?                                                         | En                  |
| icadêmico<br>hiblioteca<br>instno<br>xtensão/Cultura<br>iraduação            | Docentes           Acesse as páginas públicas dos docentes da UFCA.           Image: Chefes, Coordenações e Diretores.           Consulte os chefes de departamentos,           Consulte os chefes de departamentos,           Consulte os chefes de departamentos, | <b>12</b>             | Autenticação<br>Efetue a autent<br>pelo SIGAA.<br>Calendário A<br>Consulte o calei | o de Documentos<br>icação dos documento<br>cadêmico<br>ndário acadêmico da U | s emitidos<br>IFCA. |
| esquisa<br>ós-Graduació<br>Stricto Sensu<br>Lato Sensu<br>rocessos Seletivos | Centros/Unidades Especializadas<br>Conheça os centros/unidades especializadas da<br>UFCA.<br>Programas de Pós-Graduação                                                                                                    |                       | Departament<br>Conheça os dep                                                      | tos<br>nartamentos da UFCA.                                                  |                     |
| Ouvidoria                                                                    | Conheça os programas de pós-graduação da UFCA.                                                                                                    |                       |                                                                                    |                                                                              |                     |

## 2. Clique em Processos Seletivos:

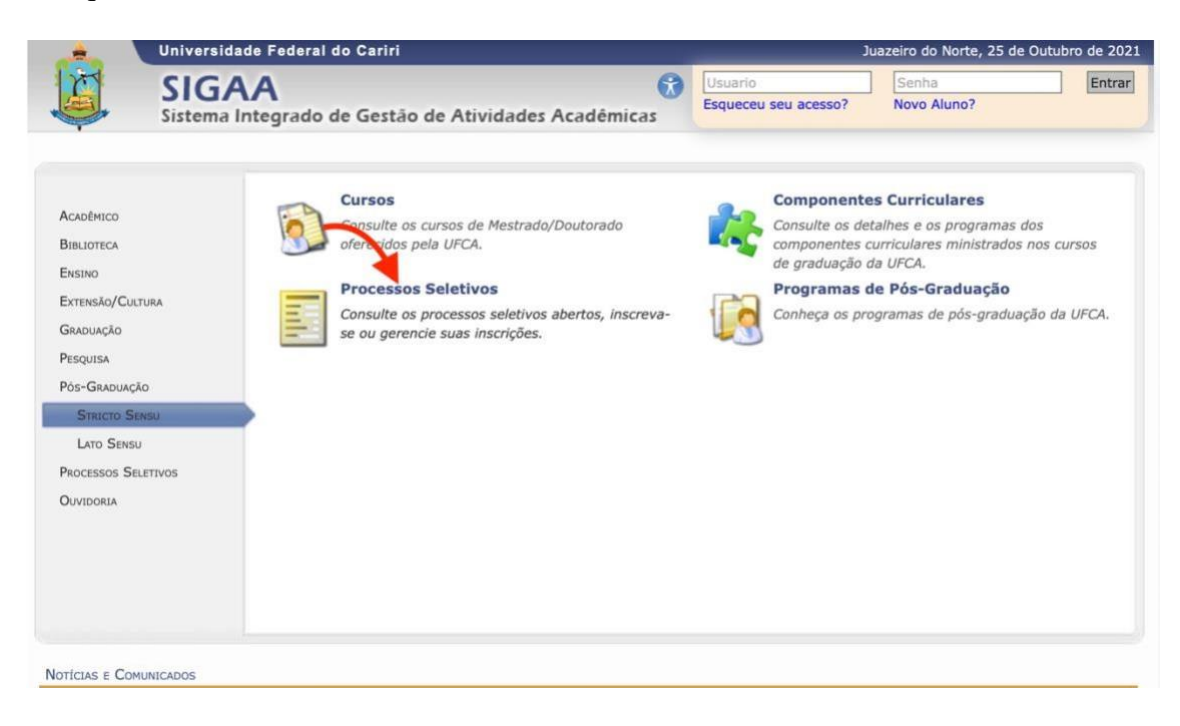

3. Nesse link você poderá consultar os **Editais da seleção** que estão abertos e se inscrever para **Mestrado em Ciências da Saúde – MCS**:

|               | Caro visitante,<br>Nesta página você encontrará os últimos processos<br>e, caso o período de inscrições esteja aberto, preencher<br>Será possível visualizar as informações destes proc<br>alguns arquivos associados (como editais e manuais) e<br>Para cada processo listado está também disponível<br>Os períodos dos processos seletivos marcados na c | s seletivos cadastrados no SIGAA<br>o formulário destinado para tal .<br>:essos, como o curso a que ele se<br>as instruções aos candidatos.<br>I um <b>formulário de inscrição</b> pa<br>cor <b>verde</b> estão em aberto. | para que você possa consultar<br>refere, o período de inscrição,<br>ra os candidatos. |          |   |
|---------------|----------------------------------------------------------------------------------------------------|----------------------------------------------------------------------------------------------------|---------------------------------------------------------------------------------------|----------|---|
|               | Acesse a<br>Cessar página do programa<br>ÚLTIMOS PI                                                                                                    | área do candidato<br>: Visualizar dados do proce:                                                                                                    | sso seletivo                                                                          |          |   |
| Curso         |                                                                                                    | Nº Vagas                                                                                                    | Período de Inscrições                                                                 |          |   |
| EDITAL Nº01   | 2023 - MCS/UFCA SELEÇÃO PARA O MESTRADO EM CIÊNC                                                                                                    | CIAS DA SAÚDE                                                                                                    |                                                                                       | ~        | C |
| EDATAL IT UA/ | PÓS-GRADUAÇÃO EM CIÊNCIAS DA SAÚDE                                                                                                    | 8                                                                                                    | 08/05/2023 a 16/05/2023                                                               | <b>O</b> |   |
| PROGRAMA DE   | TOS GRADORÇAD EN CIENCIAS DA SAUDE                                                                                                    |                                                                                                    |                                                                                       |          |   |
| PROGRAMA DE   |                                                                                                    | ao menu principal                                                                                                    |                                                                                       |          |   |

## 4. Em seguida, você deverá clicar na opção Clique AQUI para inscrever-se:

|                                                                                                    | recondance reactar                                                                                                    |                                                                                                    |                                                                                                    |                                                                                                    |
|----------------------------------------------------------------------------------------------------|----------------------------------------------------------------------------------------------------|----------------------------------------------------------------------------------------------------|----------------------------------------------------------------------------------------------------|----------------------------------------------------------------------------------------------------|
| r s                                                                                                    | IGAA                                                                                                    | ( <b>3</b>                                                                                                    | Usuario                                                                                                    | Entra                                                                                                    |
| Sis                                                                                                    | stema Integrado d                                                                                                    | de Gestão de Atividades Acadêmicas                                                                                                    | Esqueceu seu acesso? N                                                                                                    | ovo Aluno?                                                                                                    |
| PROCESSO SELETIV                                                                                                    | vo                                                                                                    |                                                                                                    |                                                                                                    |                                                                                                    |
|                                                                                                    |                                                                                                    | DADOS DO PROCESSO SELETIN                                                                                                    | (0                                                                                                    |                                                                                                    |
|                                                                                                    | Curso: PROG                                                                                                    | GRAMA DE PÓS-GRADUAÇÃO EM CIÊNCIAS DA SAÚDE<br>GRAMA DE PÓS-GRADUAÇÃO EM CIÊNCIAS DA SAÚDE                                                                                                    | E/PPGCS - Barbalha                                                                                                    |                                                                                                    |
|                                                                                                    | Edital: EDIT                                                                                                    | AL Nº01/2023 - MCS/UFCA SELEÇÃO PARA O MESTR                                                                                                    | ADO EM CIÊNCIAS DA SAÚDE                                                                                                    |                                                                                                    |
|                                                                                                    | Nível: MEST                                                                                                    | TRADO                                                                                                    |                                                                                                    |                                                                                                    |
| Período                                                                                                    | o de Inscrições: 08/                                                                                                    | 05/2023 às 00:00 - 16/05/2023 às 23:59                                                                                                    |                                                                                                    |                                                                                                    |
| Nú                                                                                                    | mero de Vagas: 8                                                                                                    |                                                                                                    |                                                                                                    |                                                                                                    |
|                                                                                                    | Cliqu                                                                                                    | ue AQUI para inscrever-se!                                                                                                    |                                                                                                    |                                                                                                    |
| ETAPAS DO PR                                                                                                    | OCESSO SELETIVO                                                                                                    |                                                                                                    |                                                                                                    |                                                                                                    |
| Etapa                                                                                                    |                                                                                                    | Divulgação dos resultados até                                                                                                    | Interposição de recursos até                                                                                                    | Análise dos recursos até                                                                                                    |
| Etapa 1 – Prova d                                                                                                    | e Inglês                                                                                                    | 25/05/2023 às 23:59                                                                                                    | 26/05/2023 às 23:59                                                                                                    | 29/05/2023 às 23:59                                                                                                    |
| Etapa 2 – prova o                                                                                                    | bjetiva                                                                                                    | 05/06/2023 às 23:59                                                                                                    | 08/06/2023 às 23:59                                                                                                    | 09/06/2023 às 23:59                                                                                                    |
| Etapa 3 – análise                                                                                                    | do Currículo Lattes                                                                                                    | 16/06/2023 às 23:59                                                                                                    | 20/06/2023 às 23:59                                                                                                    | 23/06/2023 às 23:59                                                                                                    |
| Resultado final                                                                                                    |                                                                                                    | 23/06/2023 às 23:59                                                                                                    | 24/06/2023 às 23:59                                                                                                    | 25/06/2023 às 23:59                                                                                                    |
| DESCRIÇÃO E ORI                                                                                                    | ENTAÇÕES AOS CANDID                                                                                                    | ATOS                                                                                                    |                                                                                                    |                                                                                                    |
| A Coordenação do<br>1º 34/2021 do CO<br>processo seletivo p                                                                         | Programa de Pós-Grad<br>NSUNI desta Universida<br>para o preenchimento d                                                                                                    | uação em Ciências da Saúde (PPGCS), no uso de suas<br>ade e consoante às exigências regimentais do Progran<br>le 8 (oito) vagas do curso de Mestrado Acadêmico em                                                                                                    | s atribuições legais, em atendime<br>na, torna público o presente edita<br>Ciências da Saúde (MCS).                                                                                                    | nto às exigências da resolução<br>I e estabelece as normas do                                                                                                    |
| DRIENTAÇÕES AOS                                                                                                    | INSCRITOS                                                                                                    |                                                                                                    |                                                                                                    |                                                                                                    |
| I. DAS INSCRIÇO<br>iomedicina. As in:<br>ietrônico: https://<br>profissional. Ainda<br>expedido por Instituer<br>ierá aceito, em qu | ES 4.1. Poderão se insc:<br>scrições serão efetuada<br>/sig.ufca.edu.br/sigaa/j<br>, deverão apresentar co<br>tuição Estrangeira apen<br>ialquer hipótese, a reali<br>ência de documentação<br>dital 4.6 O candidato | rever brasileiros e estrangeiros residentes no Brasil, g<br>s online, conforme o período indicado no item 8 do pr<br>public. 4.2. Candidatos estrangeiros devem apresenta<br>amprovante de Proficiência em Língua Portuguesa, em<br>tas será aceito se o referido documento estiver revalic<br>ização de inscrição condicional, nem entrega ou juntai<br>o no ato do envio ou da entrega, ficando sob inteira re<br>no ato do inscrição: receberá um número de identifica | graduados em cursos das ciências<br>resente edital (calendário do proc<br>in documento que comprove legali<br>litido por instituição competente.<br>Idado por Instituição Brasileira rece<br>da de documentos após o prazo p<br>isponsabilidade do candidato a ex<br>sção o qual será utilizado na divuli | da saude e biológicas, e<br>esso seletivo), no endereço<br>dade jurídica, política e<br>4.3. Diploma de graduação<br>onhecida pelo MEC. 4.4. Não<br>revisto para a inscrição. 4.5.<br>istência da documentação<br>gação de |

Não há notícias cadastradas

5. Efetue a inscrição com seus dados pessoais e clique em Confirmar Inscrição:

|                                                                                                    | IGAA                                                                                                    | Usuario                                                                                                    | Senha          |
|----------------------------------------------------------------------------------------------------|----------------------------------------------------------------------------------------------------|----------------------------------------------------------------------------------------------------|----------------|
| Sis                                                                                                   | tema Integrado de Gestão de Atividades Acadêmicas                                                                                                    | Esqueceu seu acesso?                                                                                                    | Novo Aluno?    |
| -                                                                                                    |                                                                                                    | Esqueeceu seu acesso:                                                                                                    | tovo Aldrio:   |
|                                                                                                    |                                                                                                    |                                                                                                    |                |
| INSCRIÇÃO EM                                                                                          | PROCESSO SELETIVO                                                                                                    |                                                                                                    |                |
|                                                                                                    | CURSO DE PROGRAMA DE PÓS-GRADU                                                                                                    | AÇÃO EM CIÊNCIAS DA                                                                                                    |                |
|                                                                                                    | SAUDE/PPGCS - Barl                                                                                                    | palha                                                                                                    |                |
|                                                                                                    | (MESTRADO)                                                                                                    | 105 12022                                                                                                    |                |
|                                                                                                    | Edital do Processo: Earro pour a contra                                                                                                    | /05/2023                                                                                                    |                |
|                                                                                                    | Atenção candidato:                                                                                                    | 20110                                                                                                    |                |
|                                                                                                    | <ul> <li>Para confirmar sua inscrição no proce</li> </ul>                                                                                                    | sso seletivo, informe todos                                                                                                    |                |
|                                                                                                    | os dados corretamente.                                                                                                    | candidate oc projuízes                                                                                                    |                |
|                                                                                                    | <ul> <li>advindos de informações incorretas.</li> </ul>                                                                                                    | candidato os prejuízos                                                                                                    |                |
|                                                                                                    | <ul> <li>A sua inscrição só será finalizada com<br/>deve ser impresse para sua major se</li> </ul>                                                                                                    | o comprovante, que                                                                                                    |                |
|                                                                                                    | <ul> <li>Para ingressar em cursos de Pós Grac</li> </ul>                                                                                                    | luação, é necessário ter                                                                                                    |                |
|                                                                                                    | DIPLOMA em curso de graduação, con                                                                                                    | nforme redação dada pela                                                                                                    |                |
|                                                                                                    | Lei N- 9.394, de 20 de dezembro de                                                                                                    | 1990, Artigo 44, inciso 111:                                                                                                    |                |
|                                                                                                    | "Art. 44. A educação superior abrange<br>programas:                                                                                                    | erá os seguintes cursos e                                                                                                    |                |
|                                                                                                    | ()                                                                                                    |                                                                                                    |                |
|                                                                                                    | III - de pós-graduação, compreenden<br>e doutorado, cursos de especialização                                                                                                    | do programas de mestrado<br>aperfeicoamento e                                                                                                    |                |
|                                                                                                    | outros, abertos a candidatos DIPLOM                                                                                                    | ADO em cursos de                                                                                                    |                |
|                                                                                                    | graduação e que atendam às exigênc<br>ensino."                                                                                                    | las das instituições de                                                                                                    |                |
|                                                                                                    |                                                                                                    |                                                                                                    |                |
|                                                                                                    | FORMULÁRIO DE INSC                                                                                                    | RIÇÃO                                                                                                    |                |
| DADOS PESSOA                                                                                          | IS                                                                                                    |                                                                                                    |                |
| CPF: *                                                                                                |                                                                                                    |                                                                                                    |                |
|                                                                                                    | A pessoa é estrangeira e não possui CPF                                                                                                    |                                                                                                    |                |
| Nome: *                                                                                               |                                                                                                    |                                                                                                    |                |
| E-mail: *[                                                                                            |                                                                                                    |                                                                                                    |                |
| Confirmar .                                                                                           |                                                                                                    |                                                                                                    |                |
| Nome da                                                                                               |                                                                                                    |                                                                                                    |                |
| Mãe: *                                                                                                |                                                                                                    |                                                                                                    |                |
| Nome do Pai:                                                                                          |                                                                                                    |                                                                                                    |                |
| Sexo: *                                                                                               | Masculino Feminino Data     Nascime                                                                                                    | a de *                                                                                                    |                |
| Estado                                                                                                | SELECIONE 1                                                                                                    | nia: * SELECIONE +                                                                                                    |                |
| Civil: Civil:                                                                                         |                                                                                                    | <u> </u>                                                                                                    |                |
| Escola do                                                                                             | SELECIONE \$                                                                                                    |                                                                                                    |                |
| Ensino V<br>Médio:                                                                                    |                                                                                                    |                                                                                                    |                |
|                                                                                                    |                                                                                                    |                                                                                                    |                |
| NATURALIDADE                                                                                          |                                                                                                    |                                                                                                    |                |
| País: *                                                                                               | Brasil                                                                                                    | UF: * Rio Grande do Norte                                                                                                    | •              |
| Município: •                                                                                          | SELECIONE \$                                                                                                    | 3                                                                                                    |                |
| Deer                                                                                                  |                                                                                                    |                                                                                                    |                |
| DOCUMENTOS                                                                                            | Óraão                                                                                                    | de realizador de realizador de r |                |
| RG: *                                                                                                 | Expediç                                                                                                    | ão: *                                                                                                    |                |
| UF: *                                                                                                 | Rio Grande do Norte   Data Expedic                                                                                                    | ão:                                                                                                    |                |
| Título de -                                                                                           | Zona:                                                                                                    |                                                                                                    |                |
| Eleitor:                                                                                              |                                                                                                    | Seção:                                                                                                    |                |
| UF:                                                                                                   | Rio Grande do Norte 🗘 Da                                                                                                    | ta de                                                                                                    |                |
| Passaporto                                                                                            |                                                                                                    |                                                                                                    |                |
| - assaporte:                                                                                          |                                                                                                    |                                                                                                    |                |
| ENDERECO                                                                                              |                                                                                                    | andaraco do CED informa i v                                                                                                    |                |
| CED E                                                                                                 | the second second second second become and the second second s                                                                                                    | enuereço do CEP informado)                                                                                                    |                |
| CEP: *5                                                                                               | 9 cilque na lupa para buscar o                                                                                                    |                                                                                                    |                |
| CEP: *5                                                                                               | Alameda                                                                                                    |                                                                                                    | N. *           |
| CEP: *5                                                                                               | Alameda                                                                                                    | ento                                                                                                    | N: *           |
| CEP: *5                                                                                               | Alameda  Compleme Compleme Com | ento:                                                                                                    | ∾: ∗           |
| CEP: * 5                                                                                              | Alameda  Compleme Compleme Com | ento:                                                                                                    | ∾: *           |
| CEP: *5<br>Logradouro: *<br>Bairro: *<br>UF: *<br>Tel. Fixo: (                                        | Alameda   Complement  Rio Grande do Norte   Tel. Cel                                                                                                    | ento:                                                                                                    | N: *           |
| CEP: •5<br>Logradouro: •<br>Bairro: •<br>UF: •<br>Tel. Fixo: (<br>Observações                         | Alameda  Compleme Rio Grande do Norte  Tel. Cel                                                                                                    | ento:<br>pio: * [Natal<br>ular: ()                                                                                                    | N: ∗<br><br>\$ |
| CEP: •5<br>Logradouro: •<br>Bairro: •<br>UF: •<br>Tel. Fixo: (<br>Observações<br>Utilize o can        | Complement     Complement     C      | ento:                                                                                                    | N: *           |
| CEP: • 5<br>Logradouro: •<br>Bairro: •<br>UF: •<br>Tel. Fixo: (<br>Observações<br>Utilize o can       | 9     (clique na lupa para buscar o       Alameda     •       Rio Grande do Norte •     Municín       )     Tel. Cel       upo abaixo para informar eventuais observaçõ seletivo                                                                                                    | ento:<br>pio: * Natal<br>ular: ()<br>es solicitadas na descrição d                                                                                                    | N: *           |
| CEP: * 5<br>Logradouro: * 2<br>Bairro: * 2<br>UF: * 0<br>Tel. Fixo: (<br>Observações<br>Utilize o can | 9       (clique na lupa para buscar o         Alameda       •         Rio Grande do Norte •       Municín         )       Tel. Cel         upo abaixo para informar eventuais observaçõ seletivo                                                                                                    | ento:<br>pio: * Natal<br>ular: ()<br>es solicitadas na descrição d                                                                                                    | N: *           |

6. Confirme seus dados e não se esqueça de **Imprimir o Comprovante de Inscrição** (necessário para a etapa seguinte):

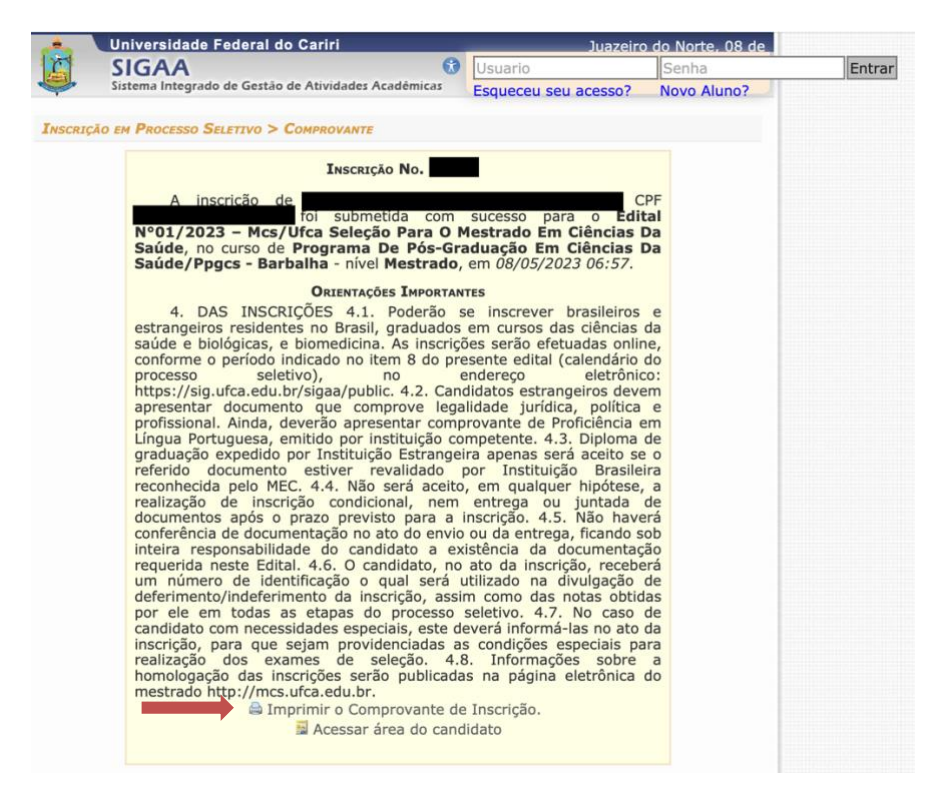

7. Acesse o site Forms-UFCA (<u>https://forms.ufca.edu.br/</u>) e clique na opção Inscrição: Edital N°01/2023 Mestrado em Ciências da Saúde (MCS), que estará disponível até o dia 16/05/2023. Preencha o Formulário com os dados solicitados e faça o *upload* dos documentos exigidos (consulte o edital), incluindo o Comprovante de Inscriçãono SIGAA (em formato PDF).Para concluir sua inscrição clique em ENVIAR.

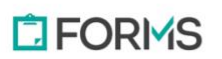

Home

EDITAL 33/2023 - Processo Seletivo Simplificado para Professor Substituto: Formulário de Solicitação de Isenção

Setor de Estudo: Genética e Melhoramento Vegetal Inscrições até: 09/05/2023 23:59 EDITAL 33/2023 - Processo Seletivo Simplificado para Professor Substituto: Formulário de Inscrição

Setor de Estudo: Genética e Melhoramento Vegetal Inscrições até: 19/05/2023 23:59 EDITAL 32/2023 - Solicitação de Isenção da Taxa de Inscrição

Setor de Estudo: Linguística da Língua Brasileira de Sinais.

Entrar

Inscrições até: 09/05/2023 23:59

EDITAL 32/2023 - Concurso Público para Professor do Magistério Superior: Formulário de Inscrição

Setor de Estudo: Linguística da Língua Brasileira de Sinais

Inscrições até: 22/05/2023 23:59

## FORMULÁRIO DE INSCRIÇÃO- AUXÍLIO SAÚDE MENSTRUAL 2023/PRAE/UFCA

Mais informações sobre os normativo dos auxílios e a documentação necessária para solicitar encontram-se no portal da UFCA. (https://www.ufca.edu.br/assuntosestudantis/auxilios)

Inscrições até: 01/12/2023 23:59

## Inscrição: Edital N°01/2023 Mestrado em Ciências da Saúde (MCS)

Formulário da 2ª Etapa da inscrição - Preencha o formulário com as informações requisitadas e faça o upload dos documentos solicitados conforme o edital

Inscrições até: 16/05/2023 23:59

**OBS:** Acompanhe no site do Mestrado (<u>http://mcs.ufca.edu.br/</u>) o resultado do Deferimento das inscrições pela Comissão de Seleção (17/05/2023) e outras informações referentes ao **processo seletivo**.